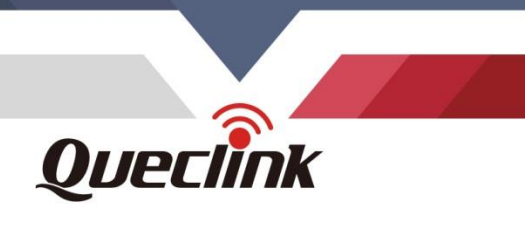

# GL53MG(Plus) Firmware Upgrade User Guide

GL53MGFTUGUM001

V1.01

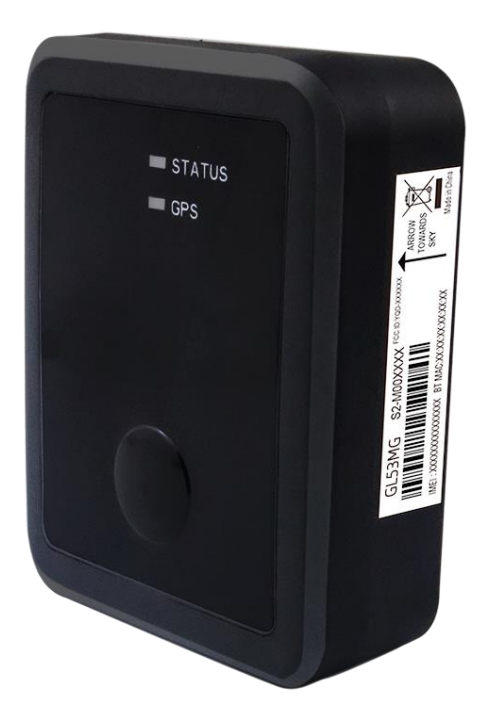

Driving Smarter IoT

www.queclink.com

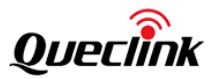

| Document Title      | GL53MG(Plus) Firmware Upgrade User Guide |
|---------------------|------------------------------------------|
| Version             | 1.01                                     |
| Date                | Nov 13, 2024                             |
| Status              | Release                                  |
| Document Control ID | GL53MGFTUGUM001                          |

#### **General Notes**

Queclink offers this information as a service to its customers, to support application and engineering efforts that use the products designed by Queclink. The information provided is based upon requirements specifically provided to Queclink by the customers. Queclink has not undertaken any independent search for additional relevant information, including any information that may be in the customer's possession. Furthermore, system validation of this product designed by Queclink within a larger electronic system remains the responsibility of the customer or the customer's system integrator. All specifications supplied herein are subject to change.

#### Copyright

This document contains proprietary technical information which is the property of Queclink Wireless Solutions Co., Ltd. The copying of this document and giving it to others and the using or communication of the contents thereof, are forbidden without express authority. Offenders are liable to the payment of damages. All rights are reserved in the event of grant of a patent or the registration of a utility model or design. All specifications supplied herein are subject to change without notice at any time.

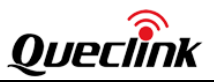

# Contents

| Contents               |                           | 3  |
|------------------------|---------------------------|----|
| History                |                           | 4  |
| 1. Tool Introduction   |                           | 5  |
| 1.1. System Requ       | uirements                 | 5  |
| 2. Upgrade Preparation | n                         | 6  |
| 3. Firmware Upgrade    |                           | 7  |
| 3.1. Upgrade Bas       | seband and Modem Firmware | 7  |
| 3.1.1.                 | Prepare                   | 7  |
| 3.1.2.                 | Step                      | 7  |
| 3.2. Upgrade Bas       | seband Firmware Only      | 10 |
| 3.2.1.                 | Prepare                   | 10 |
| 3.2.2.                 | Step                      | 10 |
| 3.3. Upgrade MC        | U Firmware                | 13 |
| 3.3.1.                 | Prepare                   | 13 |
| 3.3.2.                 | Step                      | 13 |
| 4. Troubleshooting     |                           | 16 |
| 4.1. Port Error        |                           | 16 |
| 4.2. Caution           |                           | 16 |
|                        |                           |    |

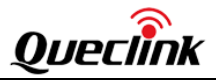

# History

|   | Revision | Date           | Author       | Description of Change |
|---|----------|----------------|--------------|-----------------------|
| I | 1.00     | March 22, 2022 | Mihoo Zhu    | Initial               |
| I | 1.01     | Nov 13,2024    | Shirley zhou | optimization          |

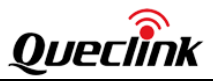

## 1. Tool Introduction

Queclink\_Firmware\_Upgrade\_Tool\_MDM is a PC tool which can be used to upgrade firmware provided by Queclink.

#### **1.1. System Requirements**

The tool can run directly on a PC with no installation required and can run on all Windows operating systems. You will receive a notification when there is an upgrade of this tool by Queclink.

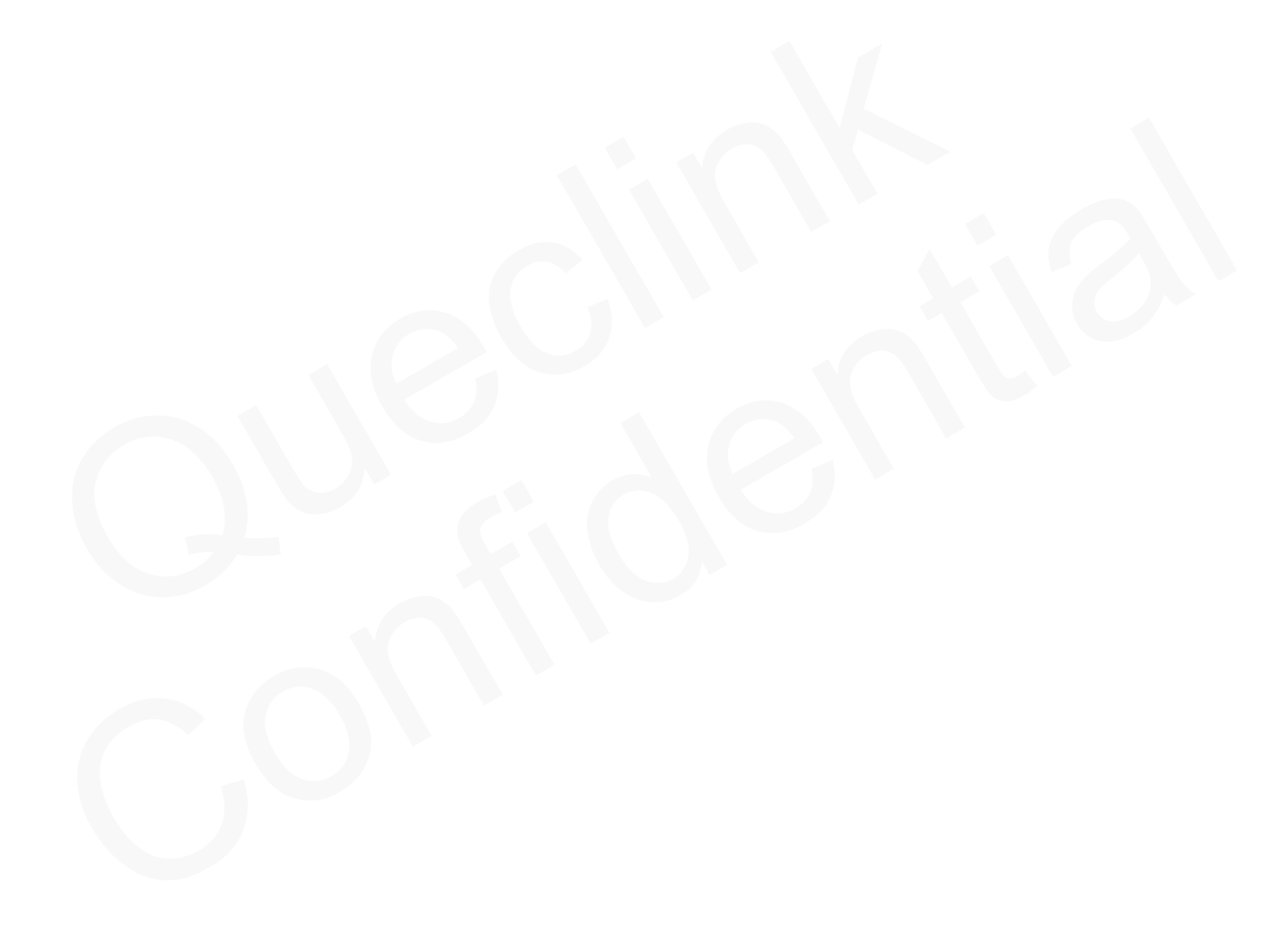

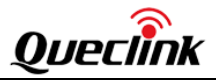

# 2. Upgrade Preparation

Get the following list of items ready:

| Name                    | Picture                                                                                                    | Use                                                                                               |
|-------------------------|----------------------------------------------------------------------------------------------------|---------------------------------------------------------------------------------------------------|
| GL53MG(Plus)<br>Locator | A STORE OF THE STORE OF THE S |                                                                                                   |
| USB Cable 0.5M          |                                                                                                    | 1. Upgrade firmware<br>Driver:<br>Driver_qud.win.1.1_instal<br>ler_x.x                            |
| UART Cable 0.5M         |                                                                                                    | 1. Configure the device<br>with Manage Tool<br>Driver:<br>PL2303_Prolific_DriverIn<br>staller_Vxx |

Table 1: Device List

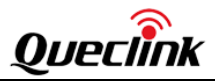

### 3. Firmware Upgrade

#### 3.1. Upgrade Baseband and Modem Firmware

#### 3.1.1. Prepare

|       | Name                                     |
|-------|------------------------------------------|
| Cable | GL53MG USB Data Cable                    |
| File  | FULL package                             |
| Tools | Queclink_Firmware_Upgrade_Tool_MDM_Vx.xx |

#### 3.1.2. Step

Install **Driver\_qud.win.1.1\_installer\_x.x** for the USB cable before upgrading the firmware with the tool.

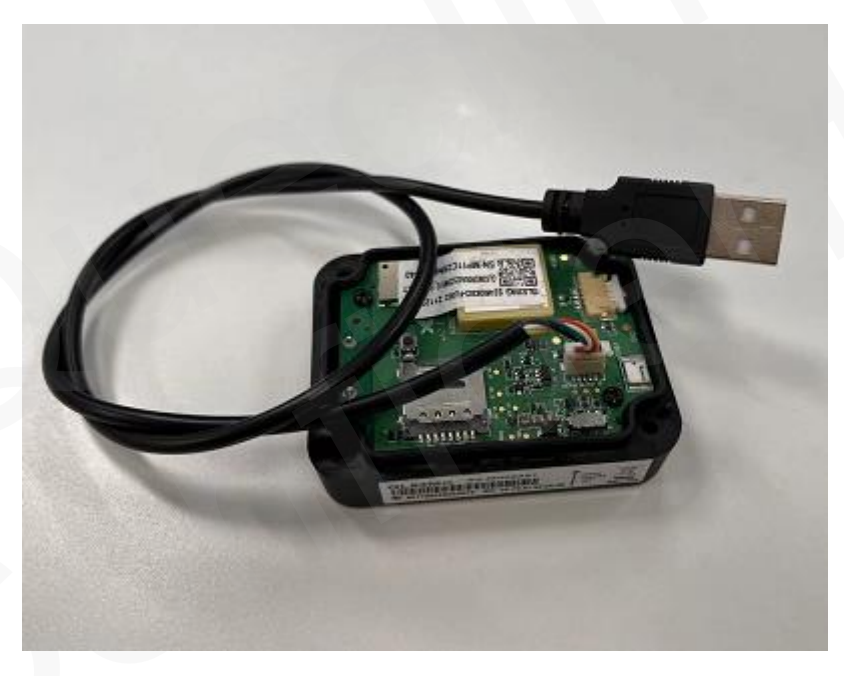

Figure 1: USB cable connect with device

Note: Make sure the USB cable is connected to the PC before the upgrade.

#### Step 1

Open Queclink\_Firmware\_Upgrade\_Tool\_MDM\_Vx.xx.exe. Click Load FW Files and select qld.cfg file in GL53MGR00AxxVxxM512\_FULL folder.

#### Step 2

For **Option**, you can choose whether to clear user data.

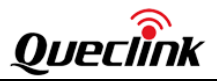

#### Step 3

Select Start.

#### Step 4

Wait for the firmware upgrade to succeed.

| P1.Load the qld.cfg file             | 2.Choose whether to clear user                                                                                                    | data      |
|--------------------------------------|----------------------------------------------------------------------------------------------------|-----------|
| Static                               |                                                                                                    |           |
| Comm Mathadi Upp                     |                                                                                                    |           |
| Load FW Files Comm Method: USB       | Option: Upgrade FW and Clear User Data                                                                                                    |           |
| Reboot After Downloading Note: If    | f load software with xqcn, this Item will not work.                                                                                                    |           |
| lame Lo                              | rcation                                                                                                    | -         |
| sbl1.mbn C:                          | \Users\Dirk\Desktop\Mihoo\GL53MGR00A04V05M512_FULL\sbl1.mbn                                                                                                    |           |
| partition_complete_p2K_b128K.mbn C:\ | \Users\Dirk\Desktop\Mihoo\GL53MGR00A04V05M512_FULL\partition_co                                                                                                    | mplete_(  |
| dsp6sw_paging.bin C:                 | \Users\Dirk\Desktop\Mihoo\GL53MGR00A04V05M512_FULL\qdsp6sw_pa                                                                                                    | aging.bin |
| dgsp6sw.mbn C:                       | \Users\Dirk\Desktop\Mihoo\GL53MGR00A04V05M512_FULL\qdsp6sw.mb                                                                                                    | on 🗉      |
| dsp6sw_2.mbn C:                      | \Users\Dirk\Desktop\Mihoo\GL53MGR00A04V05M512_FULL\qdsp6sw_2.                                                                                                    | mbn       |
| tz.mbn C:\                           | \Users\Dirk\Desktop\Mihoo\GL53MGR00A04V05M512_FULL\tz.mbn                                                                                                    |           |
| / rpm.mbn C:\                        | \Users\Dirk\Desktop\Mihoo\GL53MGR00A04V05M512_FULL\rpm.mbn                                                                                                    |           |
| devcfg.mbn C:\                       | \Users\Dirk\Desktop\Mihoo\GL53MGR00A04V05M512_FULL\devcfg.mbn                                                                                                    |           |
| tz_devcfg_fota.mbn C:\               | \Users\Dirk\Desktop\Mihoo\GL53MGR00A04V05M512_FULL\tz_devcfa_fi                                                                                                    | ota mhn   |
|                                      |                                                                                                    | ocarmon   |
| apps.mbn C:\                         | Users/Dirk/Desktop/Mihoo/GL53MGR00A04V05M512_FULL/apps.mbn                                                                                                    | •         |
| apps.mbn C:1                         | Users/Dirk/Desktop/Mihoo/GL53MGR00A04V05M512_FULL\apps.mbn                                                                                                    | •         |
| Z apps.mbn C:1                       | Users/Dirk/Desktop/Mihoo/GL53MGR00A04V05M512_FULL\apps.mbn                                                                                                    |           |
| apps.mbn C:1                         | Users/Dirk/Desktop/Mihoo/GL53MGR00A04V05M512_FULL\apps.mbn                                                                                                    | 66 s      |
| apps.mbn C:1                         | Users/Dirk/Desktop/Mihoo/GL53MGR00A04V05M512_FULL\apps.mbn                                                                                                    | 66 s      |
| apps.mbn C:1                         | Users\Dirk\Desktop\Mihoo\GL53MGR00A04V05M512_FULL\apps.mbn                                                                                                    | 66 s      |
| apps.mbn C:1                         | Users\Dirk\Desktop\Mihoo\GL53MGR00A04V05M512_FULL\apps.mbn                                                                                                    | 66 s      |
| apps.mbn C:1                         | Users\Dirk\Desktop\Mihoo\GL53MGR00A04V05M512_FULL\apps.mbn                                                                                                    | 66 s      |
| apps.mbn C:1                         | Users\Dirk\Desktop\Mihoo\GL53MGR00A04V05M512_FULL\apps.mbn                                                                                                    | 66 s      |
| apps.mbn C:1                         | Users\Dirk\Desktop\Mihoo\GL53MGR00A04V05M512_FULL\apps.mbn                                                                                                    | 66 s      |
| apps.mbn C:1                         | 3.Click start     Exit                                                                                                    | 66 s      |
| apps.mbn C:1                         | 3.Click start     Exit                                                                                                    | 66 s      |
| apps.mbn C:1                         | Society (Dirk/Desktop/Mihoo/GL53MGR00A04V05M512_FULL/apps.mbn                                                                                                    | 66 s      |
| apps.mbn C:1                         | Goshofield (Coshofield of the coshofield of the coshofield of | 66 s      |
| apps.mbn C:1                         | Jusers/Dirk/Desktop/Mihoo/GL53MGR00A04V05M512_FULL/apps.mbn       Mihoo/GL53MGR00A04V05M512_FULL/apps.mbn       Exit       Figure 2: Basic setting       04V05M512       2022/3/18 10:16                                                                                                    | 66 s      |
| apps.mbn C:1                         | Jusers/Dirk/Desktop/Mihoo/GL53MGR00A04V05M512_FULL/apps.mbn       3.Click start       Exit       Figure 2: Basic setting       04V05M512     2022/3/18 10:16       2022/3/18 10:15                                                                                                    | 66 s      |

Figure 3: Load Firmware File

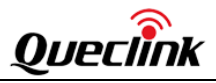

| p                                |                                                                       |      |
|----------------------------------|-----------------------------------------------------------------------|------|
| Static                           |                                                                       |      |
| Load FW Files Comm Method: Us    | SB  v Option: Upgrade FW and Clear User Data  v                       |      |
|                                  |                                                                       |      |
| Reboot After Downloading Not     | e: If load software with xqcn, this Item will not work.               |      |
| Name                             | Location                                                              |      |
| sbl1.mbn                         | C:\Users\Dirk\Desktop\Mihoo\GL53MGR00A04V05M512_FULL\sbl1.mbn         |      |
| partition_complete_p2K_b128K.mbn | C:\Users\Dirk\Desktop\Mihoo\GL53MGR00A04V05M512_FULL\partition_comple | te_i |
| 🗹 qdsp6sw_paging.bin             | C:\Users\Dirk\Desktop\Mihoo\GL53MGR00A04V05M512_FULL\qdsp6sw_paging   | .bin |
| 🗹 qdsp6sw.mbn                    | C:\Users\Dirk\Desktop\Mihoo\GL53MGR00A04V05M512_FULL\qdsp6sw.mbn      |      |
| 🗹 qdsp6sw_2.mbn                  | C:\Users\Dirk\Desktop\Mihoo\GL53MGR00A04V05M512_FULL\qdsp6sw_2.mbn    |      |
| 🗹 tz.mbn                         | C:\Users\Dirk\Desktop\Mihoo\GL53MGR00A04V05M512_FULL\tz.mbn           |      |
| 🗹 rpm.mbn                        | C:\Users\Dirk\Desktop\Mihoo\GL53MGR00A04V05M512_FULL\rpm.mbn          |      |
| 🗹 devcfg.mbn                     | C:\Users\Dirk\Desktop\Mihoo\GL53MGR00A04V05M512_FULL\devcfg.mbn       |      |
| tz_devcfg_fota.mbn               | C:\Users\Dirk\Desktop\Mihoo\GL53MGR00A04V05M512_FULL\tz_devcfg_fota.r | mbn  |
| 🗹 apps.mbn                       | C:\Users\Dirk\Desktop\Mihoo\GL53MGR00A04V05M512_FULL\apps.mbn         |      |
|                                  |                                                                       |      |
|                                  |                                                                       |      |
| PASS, FW upgrade success         | sfully!:100.00%                                                       | 66 : |
| ,                                | *                                                                     |      |
|                                  |                                                                       |      |
|                                  |                                                                       |      |
| Start                            | Exit                                                                  |      |
| otart                            |                                                                       |      |
|                                  |                                                                       |      |

Figure 4: Upgrade success

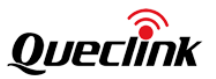

#### 3.2. Upgrade Baseband Firmware Only

#### 3.2.1. Prepare

|       | Name                                     |
|-------|------------------------------------------|
| Cable | GL53MG USB Data Cable                    |
| File  | UPD package                              |
| Tools | Queclink_Firmware_Upgrade_Tool_MDM_Vx.xx |

#### 3.2.2. Step

Install **Driver\_qud.win.1.1\_installer\_x.x** for the USB cable before upgrading the firmware with the tool.

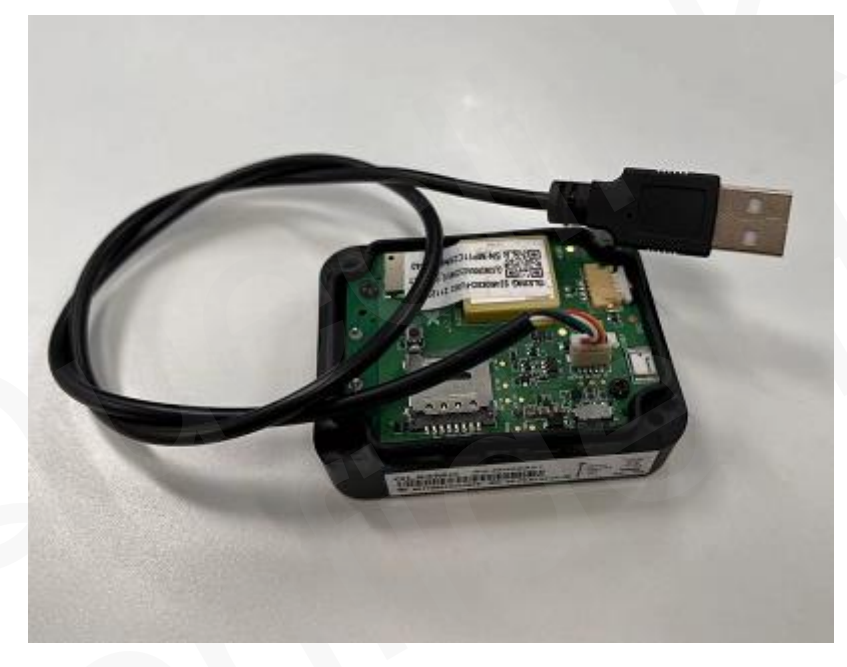

Figure 5: USB cable connect with device

Note: Make sure the USB cable is connected to the PC before the upgrade.

#### Step 1

Open Queclink\_Firmware\_Upgrade\_Tool\_MDM\_Vx.xx.exe. Click Load FW Files and select qld.cfg file in GL53MGR00AxxVxxM512 folder.

#### Step 2

For **Option**, you can choose whether to clear user data.

Step 3 Select Start.

#### Step 4

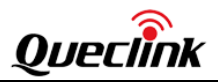

#### Wait for the firmware upgrade to succeed.

| 🥝 Queclink_Firmware_Upgrade         | e_Tool_MDM_V2.12                                                                                                 | -             |     |
|-------------------------------------|----------------------------------------------------------------------------------------------------|---------------|-----|
| Help 1.Load the                     | qld.cfg file 2 Choose whether to                                                                                 | clear user da | ta  |
| Static                              |                                                                                                    | cieai usei ua | la  |
|                                     | • • • • • • • • • • • • • • • • • • •                                                                            |               |     |
| Load FW Files                       | Comm Method: USB Option: Don't clear user data                                                                   | ~             |     |
|                                     |                                                                                                    |               |     |
|                                     |                                                                                                    |               |     |
| Name                                | Location                                                                                                    |               |     |
| ✓ qtracker.bin<br>✓ oem app path.in | c:\Users\sqs2\Desktop\GL53MGR00A09V36M512\qtracker.bin<br>c:\Users\sqs2\Desktop\GL53MGR00A09V36M512\oem_app_path | ı.ini         |     |
| putilities                          |                                                                                                    |               |     |
|                                     |                                                                                                    |               |     |
|                                     |                                                                                                    |               |     |
|                                     |                                                                                                    |               |     |
|                                     |                                                                                                    |               |     |
|                                     |                                                                                                    |               |     |
|                                     |                                                                                                    |               |     |
| <                                   |                                                                                                    |               | >   |
|                                     |                                                                                                    |               |     |
| Load Files Successf                 | fully!                                                                                                    |               | 0 s |
|                                     |                                                                                                    |               |     |
|                                     |                                                                                                    |               |     |
|                                     |                                                                                                    |               |     |
|                                     | Start 3.Click start                                                                                              | Exit          |     |
|                                     |                                                                                                    |               |     |
|                                     |                                                                                                    |               |     |
|                                     |                                                                                                    |               |     |
|                                     | Figure 6: Basic setting                                                                                          |               |     |
|                                     |                                                                                                    |               |     |
|                                     |                                                                                                    |               |     |
|                                     | dtracker.bg 2024/9/23                                                                                            | 10:10         |     |
|                                     |                                                                                                    |               |     |
|                                     | Figure 7: Load Firmware File                                                                                     |               |     |
|                                     | -                                                                                                    |               |     |
|                                     |                                                                                                    |               |     |

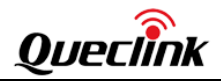

| Load FW Files C                  | omm Method: USB                              | Option: Don't clear                            | user data                            | ~ |      |
|----------------------------------|----------------------------------------------|------------------------------------------------|--------------------------------------|---|------|
| me                               | Location                                     |                                                |                                      |   |      |
| qtracker.bin<br>oem_app_path.ini | C:\Users\sqs2\Deskto<br>C:\Users\sqs2\Deskto | p\GL53MGR00A09V36M51;<br>p\GL53MGR00A09V36M51; | 2\qtracker.bin<br>2\oem_app_path.ini |   |      |
|                                  |                                              |                                                |                                      |   |      |
|                                  |                                              |                                                |                                      |   |      |
|                                  |                                              |                                                |                                      |   |      |
|                                  |                                              |                                                |                                      |   |      |
|                                  |                                              |                                                |                                      |   | >    |
|                                  |                                              |                                                |                                      |   |      |
|                                  |                                              |                                                |                                      |   |      |
| SS, FW upgrade su                | ccessfully!                                  |                                                |                                      |   | 41 s |
| ISS, FW upgrade su               | ccessfully!                                  |                                                |                                      |   | 41 s |
|                                  |                                              |                                                |                                      |   |      |

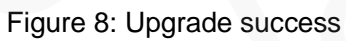

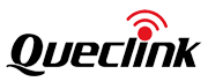

#### 3.3. Upgrade MCU Firmware

#### 3.3.1. Prepare

|       | Name                                         |
|-------|----------------------------------------------|
| Cable | GL53MG USB Data Cable                        |
| File  | UPD package                                  |
| Tools | Queclink_MCU_Firmware_Upgrade_Tool_GBL_Vx.xx |

#### 3.3.2. Step

Install **Driver\_qud.win.1.1\_installer\_x.x** for the USB cable before upgrading the firmware with the tool.

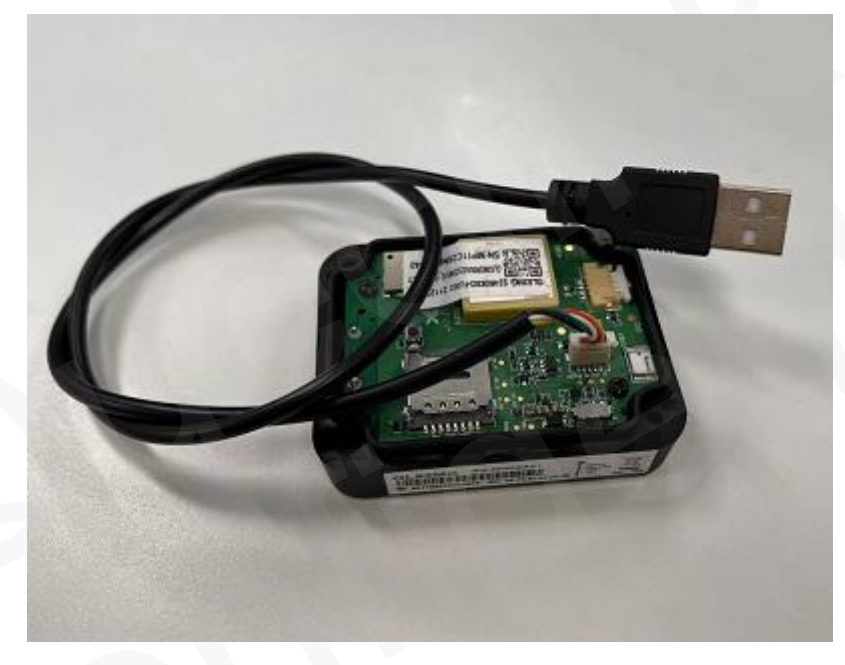

Figure 9: USB cable connect with device

Note: Make sure the USB cable is connected to the PC before the upgrade.

#### Step 1

Open Queclink\_MCU\_Firmware\_Upgrade\_Tool\_GBL\_Vx.xx.exe. Select Load FW Files, then choose the upd.gbl file in Firmware Image folder.

#### Step 2

Select Start.

#### Step 4

Wait for the firmware upgrade to succeed.

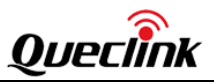

|                                           | ool_GBL_V1.01                                                                                           |                                                                      |                |
|-------------------------------------------|----------------------------------------------------------------------------------------------------|----------------------------------------------------------------------|----------------|
| Static                                    |                                                                                                    |                                                                      |                |
| Load FW Files COM Port:                   | USB 👻                                                                                                   |                                                                      |                |
|                                           |                                                                                                    |                                                                      |                |
| Name                                      | Location                                                                                                |                                                                      |                |
| GL53MG_McuR12V4.04_upd.gbl                | C:\Users\Dirk\Desktop\Mihoo\GL                                                                          | 53MG_McuR12V4.04\GL53MG_McuR                                         | 12V4.04_upd.gb |
|                                           |                                                                                                    |                                                                      |                |
|                                           |                                                                                                    |                                                                      |                |
|                                           |                                                                                                    |                                                                      | Þ              |
|                                           |                                                                                                    |                                                                      |                |
| Load Files Successfully!                  |                                                                                                    |                                                                      | 0 s            |
|                                           |                                                                                                    |                                                                      |                |
|                                           |                                                                                                    |                                                                      |                |
|                                           |                                                                                                    |                                                                      |                |
| Start                                     | 3.Click start                                                                                           | Exit                                                                 | 1              |
| Start                                     | 3.Click start                                                                                           | Exit                                                                 |                |
| Start                                     | Figure 10: Basic sett                                                                                   | Exit                                                                 | ]              |
| Start                                     | Figure 10: Basic sett                                                                                   | Exit                                                                 | ]              |
| Start                                     | Figure 10: Basic sett                                                                                   | Exit                                                                 | ]              |
| Start                                     | Figure 10: Basic sett                                                                                   | Exit                                                                 | ]              |
| Start                                     | Figure 10: Basic sett                                                                                   | Exit<br>ing<br>2022/7/28 10:49                                       |                |
| Start<br>GL53MG_M<br>GL53MG_M             | Figure 10: Basic sett                                                                                   | Exit<br>ing<br>2022/7/28 10:49<br>2022/7/28 10:54                    |                |
| Start<br>GL53MG_M<br>GL53MG_M<br>GL53MG_M | 4       3.Click start         Figure 10: Basic sett         4cuR12V4.04.bin         4cuR12V4.04_upd.gbl | Exit<br>ing<br>2022/7/28 10:49<br>2022/7/28 10:54<br>2022/7/28 10:54 |                |

Figure 11: Load Firmware File

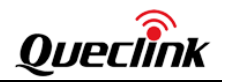

| Static<br>Load FW Files     | COM Port: USB                                                               | ~ |  |  |       |
|-----------------------------|-----------------------------------------------------------------------------|---|--|--|-------|
| Name<br>V GL53MG_McuR12V4.2 | Location<br>C:\Users\sqs2\Desktop\GL53MG_McuR12V4.25\GL53MG_McuR12V4.25.gbl |   |  |  |       |
|                             |                                                                             |   |  |  |       |
|                             |                                                                             |   |  |  |       |
|                             |                                                                             |   |  |  | ;     |
| PASS, FW upgrade success    | sful!                                                                       |   |  |  | 113 s |
|                             |                                                                             |   |  |  |       |
|                             |                                                                             |   |  |  |       |
|                             |                                                                             | • |  |  |       |

## Figure 12:Upgrade success

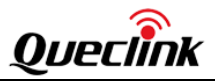

120 s

## 4. Troubleshooting

#### 4.1. Port Error

Search Com Port Fail!.

Ports (COM & LPT)
 Qualcomm HS-USB Diagnostics 90B2 (COM4)

#### Figure 13: The USB port is not available

**Note:** We suggest to operate only one device for upgrade; when multiple devices are together, the serial port may not work.

#### 4.2. Caution

- a) If the USB port keeps disconnecting while downloading the firmware, the upgrade tool will stop downloading and prompt Download Fail in seconds. In this case, please disconnect the external power supply, reconnect and try again.
- b) If the upgrade tool is closed while downloading the firmware, open the upgrade tool but an error message will appear. In this case, please disconnect the external power supply, reconnect and try again.
- c) If other unexpected errors occur, please disconnect the external power supply, reconnect and try again.
- d) Because the upgrade cable is charged, we recommend to turn off the internal battery switch during the upgrading.